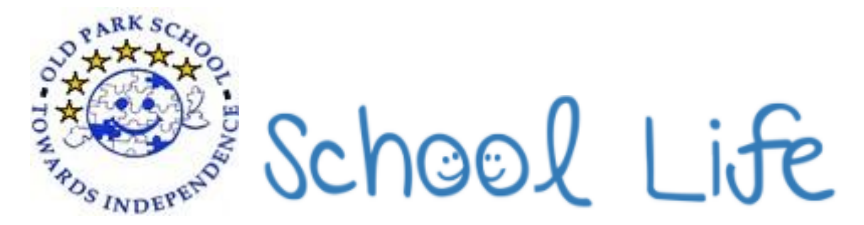

## Downloading the School Life App

1. Search for 'School Life Official' in the Google Play store (for Android smartphones and tablets) or the Apple App Store (for iPhones, iPods and iPads).

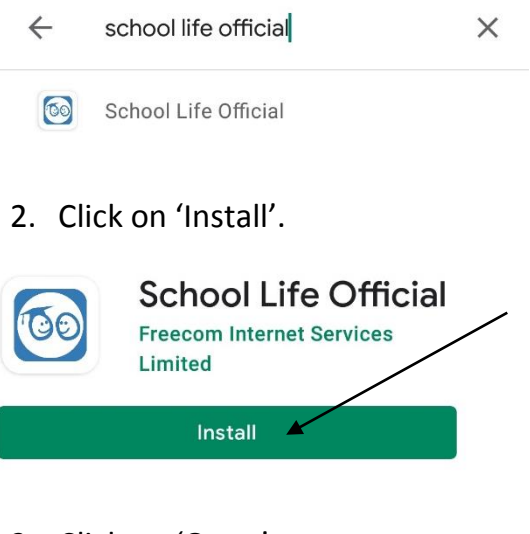

3. Click on 'Open'.

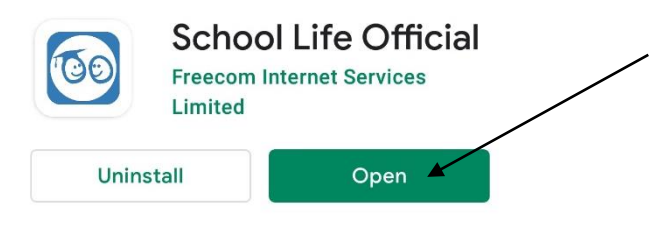

4. Click 'Log in with your School Life Account'.

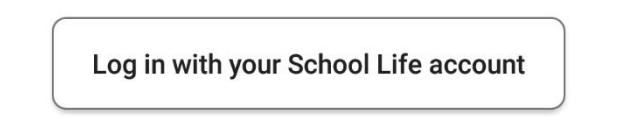

5. Enter your username and password. If you have forgotten your password, please see guide below.

| Login       |   |
|-------------|---|
| Username    |   |
| Password    |   |
| LOGIN       |   |
| BACK TO MEN | u |

## **Resetting Password on School Life Platform**

1. Go to <a href="http://oldpark.org/">http://oldpark.org/</a>

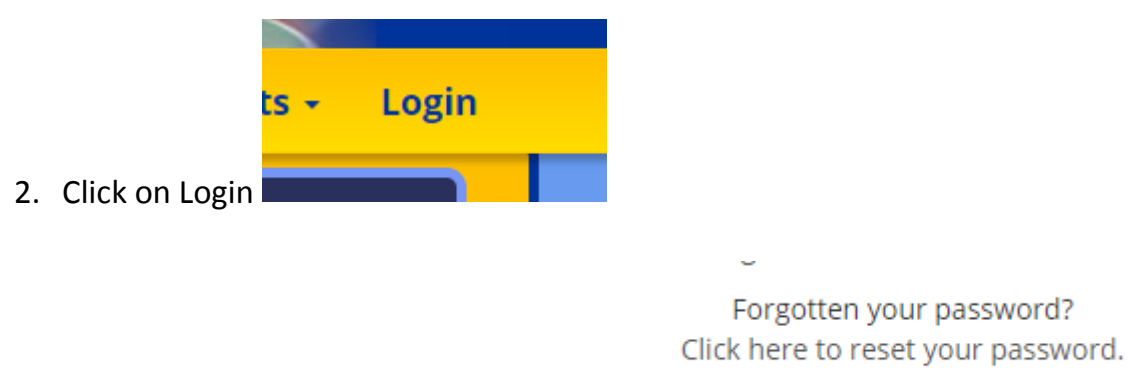

- 3. Click on 'Click here to reset your password
- 4. Enter your username. This is your first name, followed by a full stop, followed by your surname. For example, Peter.Smith